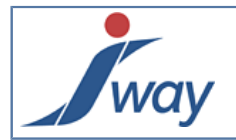

### Installation de FormPublisher Factory

Ce guide décrit pas à pas l'installation de FormPublisher Factory, qui constitue la première étape pour commencer avec FormPublisher.

#### 1. Prérequis

Pour installer FormPublisher Factory, le seul prérequis est le JDK Java SE v1.6 (le JDK, pas seulement le JRE).

#### 2. Assistant d'installation

L'assistant FormPublisher2.0-installer vous aide à installer l'exécutable FormPublisher Factory. Lisez et suivez les instructions d'installation disponibles.

En double cliquant sur le FormPublisher2.0-installer .jar, vous accédez à l'assistant d'installation.

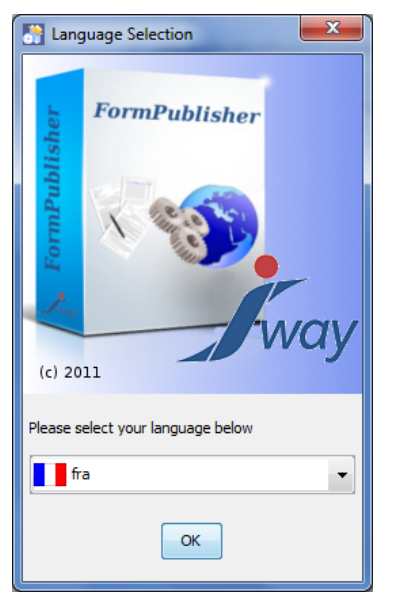

Choisissez la langue d'installation et cliquez sur "OK".

| Installation de FormPublisher           |                                                                                                    | • X     |
|-----------------------------------------|----------------------------------------------------------------------------------------------------|---------|
|                                         |                                                                                                    |         |
|                                         | <ul> <li>Bienvenue dans l'installation de FormPublisher 2.0 !</li> <li>Ce logiciel est développé par :         <ul> <li>J-Way <support@jway.lu></support@jway.lu></li> </ul> </li> </ul> |         |
|                                         | Site officiel : http://www.jway.lu/                                                                                                    |         |
|                                         |                                                                                                    |         |
| (Créé avec IzPack - http://izpack.org/) | Etape 1 sur 12                                                                                                    | Quitter |

Le processus d'installation de FormPublisher Factory est ainsi lancé. Cliquez ensuite sur "Suivant" pour continuer l'installation sinon cliquez sur "Quitter" pour l'interrompre.

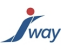

# 3. Licence

Lisez attentivement la licence et si elle vous convient, cochez sur "J'accepte les termes de cet accord de licence" et cliquez sur "Suivant".

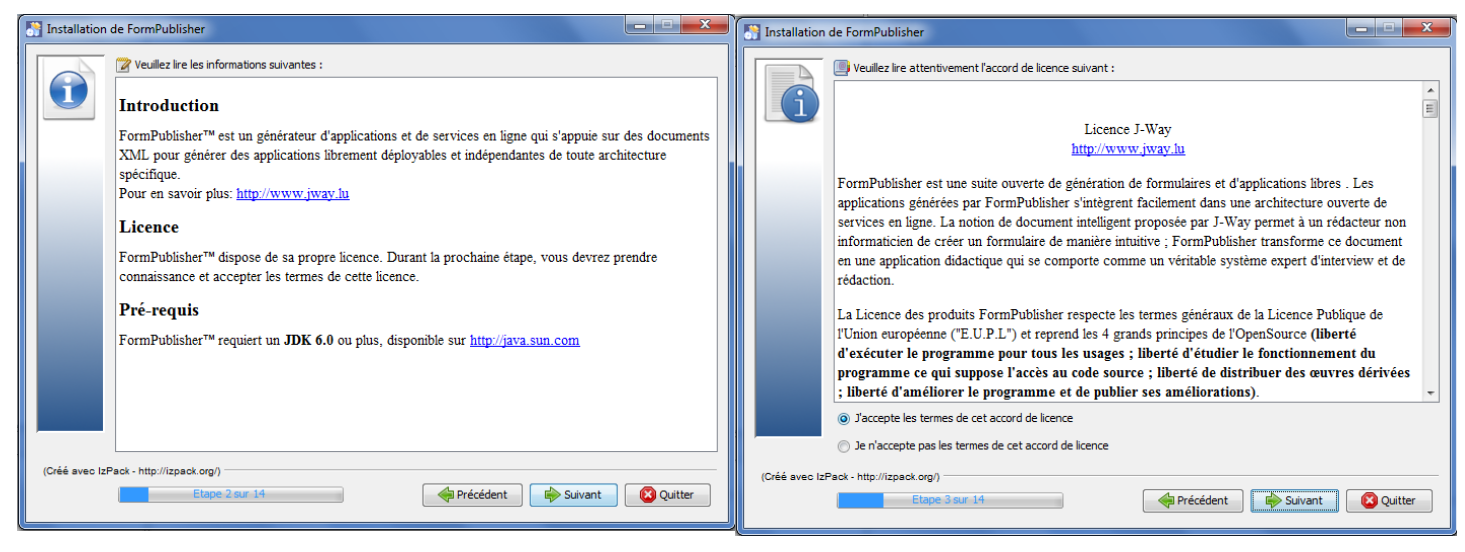

### 4. Paramétrage et installation

sélectionnez le répertoire d'installation du JDK dans votre ordinateur, ensuite choisissez les paquetages à installer.

| S Installation de FormPublisher                                                                                                    | X                | S Installation de FormPublisher                                                                                                    |                                  |
|----------------------------------------------------------------------------------------------------|------------------|----------------------------------------------------------------------------------------------------|----------------------------------|
| FormPublisher nécessite un JDK entre la version 1.6.0 et la version 1.6.0.<br>(1) Un environnement d'execution Java (JRE) ne sera pas suffisant.<br>Choisissez le chemin du JDK:<br>C: lapps ljava ljdk1.6.0_20 | Parcourir        | Choisissez id les paquetages à installer : Choisissez id les paquetages grisés ne sont pas optionnels.   Image: Constraint of the image of the image o | 19,04 MB<br>54,97 KB<br>10,82 MB |
|                                                                                                    |                  | Espace total requis :<br>Espace disponible :                                                                                                    | 29,92 MB<br>406,96 GB            |
| (Créé svec IzPack - http://izpack.org/)<br>Etape 4 sur 14                                                                                                    | vant 🛛 😢 Quitter | (Créé avec IzPack - http://izpack.org/)                                                                                                    | Suivant Quitter                  |

Continuez avec "Suivant". Une boîte de dialogue vous invite à renseigner l'emplacement du répertoire dans lequel FormPublisher Factory sera installé. La seconde boîte de dialogue communique les données d'installation.

| Installation de FormPublisher                                             | X               | Installation de FormPublisher                                                                                                    |
|---------------------------------------------------------------------------|-----------------|----------------------------------------------------------------------------------------------------|
| Choisissez le chemin d'Installation des logicels sélectionnés:<br>: tyway | Parcourir       | Prêt à installer. Les données importantes sont listées di-dessous. Appuyez sur "Suivant" pour commencer l'installation,         Chemin du JDK         C:apps java jdkl.6.0_20         Paquet(s) d'installation choisis         FormPublisher         Exemples J-Form         Fop         Chemin de l'installation         cijway                                                                                                    |
| (Créé avec lzPack - http://tzpack.org/<br>Etagle 6 aur 14                 | ant 🛛 😢 Quitter | (Créé avec lzPack - http://tzpack.org/) Etape 7 sur 14  Créé Avec lzPack - http://tzpack.org/ Créé Avec lzPack - http://tzpack.org/ Créé Avec lzPack - http://tzpack - http://tzpack - http://tzpack - http://tzpack - http://tzpack - http://tzpack - http://tzpack - http://tzpack - http://tzpack - http://tzpack - http:/tzpack - http://tzpack - http://t |

Continuez en sélectionnant la langue d'utilisation de FormPublisher Factory et le répertoire d'installation du moteur PDF.

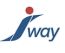

| Installation   | de FormPublisher                                                                                             | Installatio | n de FormPublisher                                                                                                    |                 |
|----------------|----------------------------------------------------------------------------------------------------|-------------|----------------------------------------------------------------------------------------------------|-----------------|
|                | Sélection de la langue pour FormPublisher Veuillez sélectionner la langue de votre choix pour FormPublisher: |             | Configuration du moteur PDF<br>Répertoire d'installation du moteur PDF:<br>c:\way\fop-0.95<br>Ugne de commande du moteur PDF:<br>fop.bat -fo %i -pdf %o |                 |
| (Créé avec lzF | ack - http://izpack.org/)<br>Etope 8 ou 14                                                                   | (Créé svec  | Etape 9 sur 11                                                                                                    | Suivant Quitter |

Continuer en sélectionnant le répertoire de publication et le répertoire de stockage des web application générées par Factory.

| Tallation de FormPublisher                                                                                                    | Installation de FormPublisher                                                                                                    |
|----------------------------------------------------------------------------------------------------|----------------------------------------------------------------------------------------------------|
| Storage of Publications Choisir le répertoire accuellant le résultat des publications générées par FormPublisher: C: \text{imary\workspace\publications} | Stockage des WebApplications (WAR)         Chemin vers le répertoire de stockage des webApplications, FormPublisher y deposera les WAR générés.         (1) Si vous avez installé Tonicat, choisissez le répertoire Webapps.         Ct-lapps lyava lapache-tonicat-6.0.26 (webapps)         Parcourir |
| (Créé avec IzPack - http://izpack.org/) Etape 10 sur 14                                                                                                  | (Créé avec IzPack - http://izpack.org/) Etape 11 aur 14  Précédent  Suivant  Quitter                                                                                                    |

Cliquez une fois de plus sur "Suivant": la boîte de dialogue de configuration de Jetty apparait. Saisissez le port d'exécution ou bien laissez le port par défaut "9090". Confirmez l'installation en cliquant sur "Suivant".

| Installation de FormPublisher                                    | X            | Installation de FormPublisher                                                                    |
|------------------------------------------------------------------|--------------|--------------------------------------------------------------------------------------------------|
| Configuration de Jetty Selectioner le port d'exécution de Jetty; |              |                                                                                                  |
| 9090                                                             |              | Progression de l'Installation :     [Termine]     Progression de l'Installation totale :     3/3 |
| (Créé avec IzPack - http://izpack.org/)<br>Etape 12 sur 14       | ant SQuitter | (Créé avec IzPack - http://izpack.org/)<br>Etape 13 sur 14                                       |

## 5. Réussite

A la fin du processus d'installation, une fenêtre indique si l'installation a été complète (un succès) ou non. Cliquez sur "Terminer" pour quitter l'assistant.

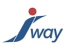

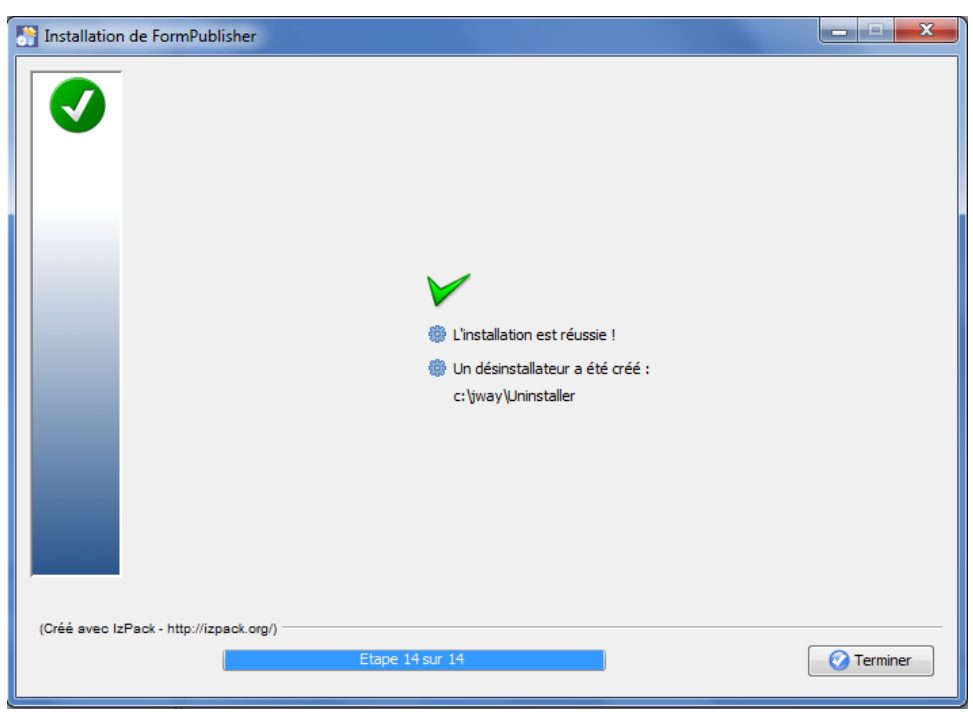

### Bonne utilisation de FormPublisher Factory.